## **FutureGrail**

## AUCTION REGISTRATION : STEP BY STEP GUIDE

1. Sign up / Create Account at www.futuregrail.com

2. You will receive a verification email. Click the link or 'VERIFY ME' button in the email.

3. Go to www.futuregrail.com/auctions or to the 'Auction' Tab

4. Click on the highlights or go to Live/Upcoming auctions and select any of the categories (Modern or Pocket Watch or Vintage)

5. Go to any lot and click 'Bid Now' or 'Register now'.

6. Select type 'Individual' or 'Company' and set your Anticipated Bid Amount and complete your KYC/KYB by clicking 'Verify Now'.

7. Your profile is now 80% complete. Click 'Complete Now to Bid' on the right-hand side of 'My Profile' page.

8. For automated identity verification: Choose country > Select document type > Upload picture of ID type and Submit (this typically takes 2-4 minutes to process)

9. If successful you will get a 'Congratulations' message - you will also get an email confirmation. If unsuccessful, try another valid ID or retry by submitting a clearer picture of your ID.

10. Go to 'My Profile' > Update your shipping/billing address and 'Update'

11. Go to the Auction page > 'Live/Upcoming' and click 'Bid Now/Register Now' on any visible lot

12. Select 'Individual' or 'Company' based on your preference of bidding entity and enter your requested bidding limit. An auction registration will be successfully created, and your bidding request is now 'Pending Admin Approval'.

13. You will receive an email requesting basic collateral to show proof of funds to participate in the auction. Kindly provide the requested information to bids@futuregrail.com (this will be reviewed in real time)

14. Once your request has been reviewed and accepted, you will receive an email 'Auction Registration Accepted' containing your paddle number.

15. You are now ready to bid, and you will be able to place your bids once the auction starts!

Best Regards, Future**Grail**